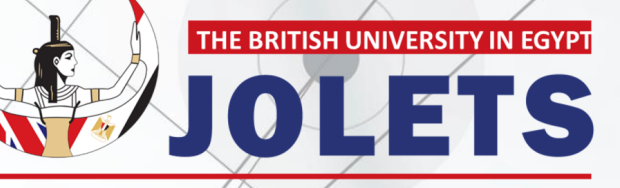

Journal of Law and Emerging Technologies

### HOW TO REGISTER AN ACCOUNT

Journal of Law and Emerging Technologies

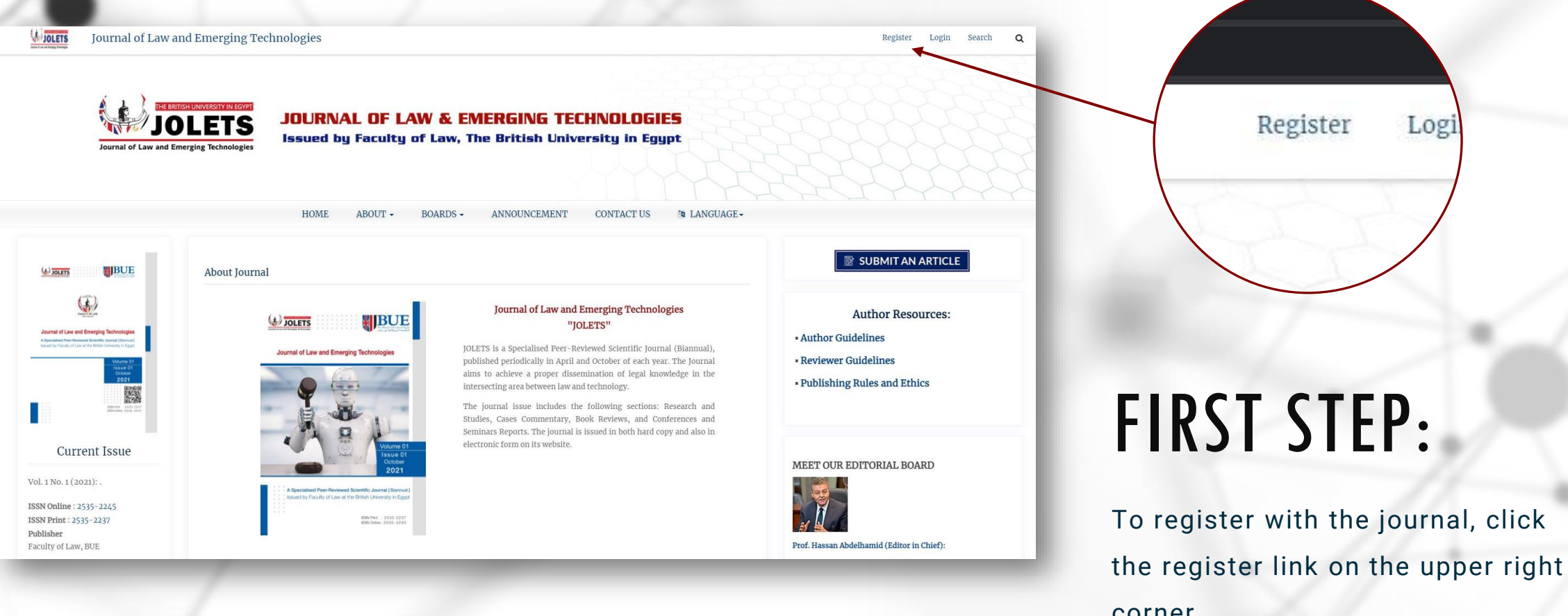

corner.

## **SECOND STEP:** This will open the Registration Form for you to complete with all required information.

| Journal of Law and Emerging Technologies                                                                                                    |                                                                                                    |                                                                                                    |
|----------------------------------------------------------------------------------------------------|----------------------------------------------------------------------------------------------------|----------------------------------------------------------------------------------------------------|
| Home / Register                                                                                                    |                                                                                                    |                                                                                                    |
| Create or Connect your ORCID ID What is ORCID?                                                                                                    |                                                                                                    |                                                                                                    |
| Profile                                                                                                    |                                                                                                    |                                                                                                    |
| Given Name *<br>First                                                                                                    | Given Name is your First Name that will appear on the account and your articles                                         |                                                                                                    |
| Family Name<br>Last                                                                                                    | Family Name is your Last Name that will appear on the account and your articles                                         |                                                                                                    |
| Affiliation *<br>Work                                                                                                    | Affiliation is your current profession (ex: Assistant Professor at the Faculty of Law, The British University in Egypt) |                                                                                                    |
| Country *<br>Egypt Country is your country of residence                                                                                                    |                                                                                                    |                                                                                                    |
| Login                                                                                                    |                                                                                                    |                                                                                                    |
| Email *<br>jolets@bue.edu.eg                                                                                                    | Email*<br>jolets@bue.edu.eg Make sure you type your email correctly, or you will have to re-register again              |                                                                                                    |
| Username*<br>lowercase<br>Password*<br>Make sure that the username is written in English lowercase letters without spacing, dots or any special characters<br>and don't use full email addresses in this field. Only letters, numbers, underscores, and hyphens are allowed |                                                                                                    |                                                                                                    |
| Repeat password * Password must consist of 12 lowercase and uppercase letters and symbolic signs for strong passwords                                                                                                    |                                                                                                    |                                                                                                    |
| <ul> <li>Yes, I agree to have my data collected and stored according to the privacy statement.</li> <li>Yes, I would like to be notified of new publications and announcements.</li> </ul>                                                                                  |                                                                                                    | You have to check the box of the privacy statement to be able to register, however, the box of receiving notifications is optional                                                                                                    |
| Would you be willing to review submissions to this journal?                                                                                                    |                                                                                                    | Checking this field will register you as a Reviewer and unchecking it will automatically register you as a<br>Reader and an Author. Then click on REGISTER to proceed. Only click on LOGIN if you have a registered<br>account and you want to login with it |

#### **BE AWARE OF THE FOLLOWING:**

All fields with an asterisk (First Name, Last Name, Affiliation, Country, Email, Username, Password, Repeat Password) are mandatory.

You will not be able to self-register for an Editorial Role (e.g., Editor, Section Editor, Copyeditor, Layout Editor, Proofreader, or Journal Manager). If you need to be enrolled at that level, contact a current Journal Manager or Site Administrator.

#### THIRD STEP:

A link will be sent to the email you registered

1- Login to your email and check the message, which you can find in the list of Spam or Junk.

2- Just use the link mentioned in the message and your account in the journal will be successfully activated

For more info or inquiry, please have a look the <u>Open Journal Systems Guidelines</u> or contact us on <u>jolets@bue.edu.eg</u>

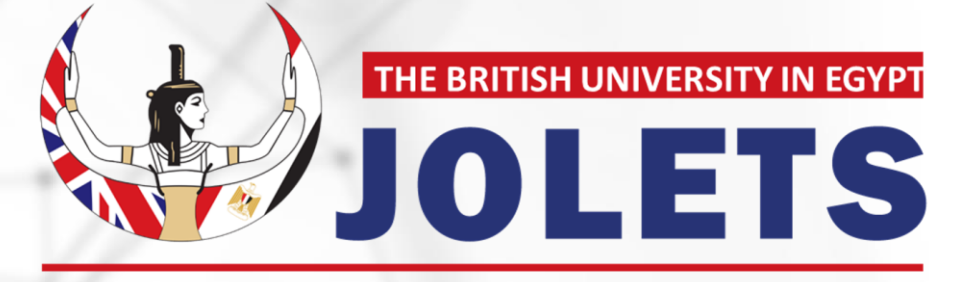

Journal of Law and Emerging Technologies

# THANK YOU